## 상호작용 학군경계 익스플로러 Interactive Boundary Explorer

# 참가자 연습용 가이드

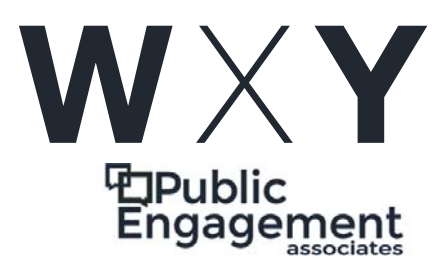

2020년 가을

# 목차

|        | 3. 폭넓은 경향 알아보기        | 6  |
|--------|-----------------------|----|
| 참가자 연습 | <b>4.</b> 여러분의 학교 활용도 | 11 |

## 연습 1: 학교에 관해 알아 보기

MCPS Districtwide Boundary Analysis

### 학교에 관해 알아 보기

이 연습을 통해 우리는 IBE 세션을 책정하고 요약표(summary table)에서 우리 학교에 관한 주요 통계를 보게 됩니다. 알아 볼 질문은 다음을 포함합니다:

- 학군 경계 분석에 관련해서, 우리 학교의 주요 특징을 무엇입니까?
- 우리 학교는 교육구의 평균과 비교해 보았을 때, 어떻습니까?

#### 1. 세션 셋업하기

**도움말**: 웹사이트에서 "상호작용 툴(Interactive Tool)" 항목을 찾습니다.

- 메인 메뉴에서 원하는 언어를 선택합니다.
- 툴 메뉴에서 학교 수준을 선택합니다.

**도움말**: IBE 지도는 기본세팅으로 초등학교를 표시합니다.

#### 2. 학교 찾아 보기

• 원하는 학교를 지도에서 찾아보거나, 서치바(search bar)에서 원하는 학교 이름을 찾습니다.

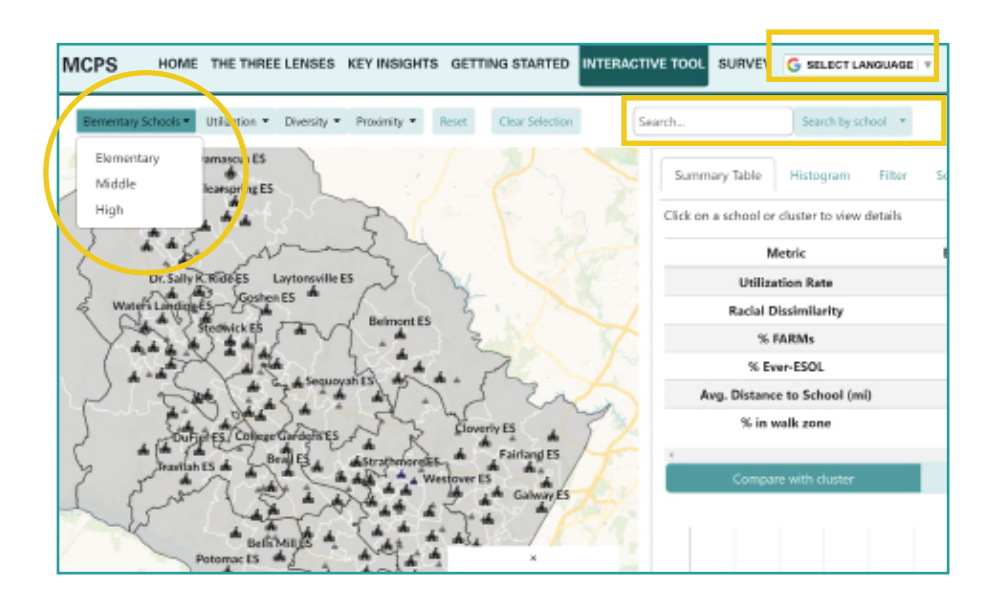

도움말 드롭다운 메뉴에서 " 주소로 검색(search by address)"을 누르면 }특정 주소 인근에 있는 학교를 찾을 수 있습니다. 지도는 원하는 주소의 인근 학교 세 곳을 표시합니다.

### 3. 요약표(summary table) 보기

- 화면 오른쪽에 있는 "요약표(summary table)를 봅시다.
- 왼쪽에서 오른쪽으로, 요약표는 다음을 보여줍니다:
  - 측정 기준(데이터적 관점)
  - 학교 통계
  - 학군 평균(초등학교와 중학교)
  - 학교 수준 평균

도움말: 고등학교를 알아볼 경우, 각 학군에 고등학교가 하나이기 때문에 학군 평균은 학교 평균과 같습니다. 고등학교가 연합학군 (consortium)인 경우, "학군 평균(cluster average)"은 연합학군 평균입니다.

> 도움말: 지도에서 원하는 학교를 클릭하면 요약표 밑에 있는 인종분포를 볼 수 있습니다.

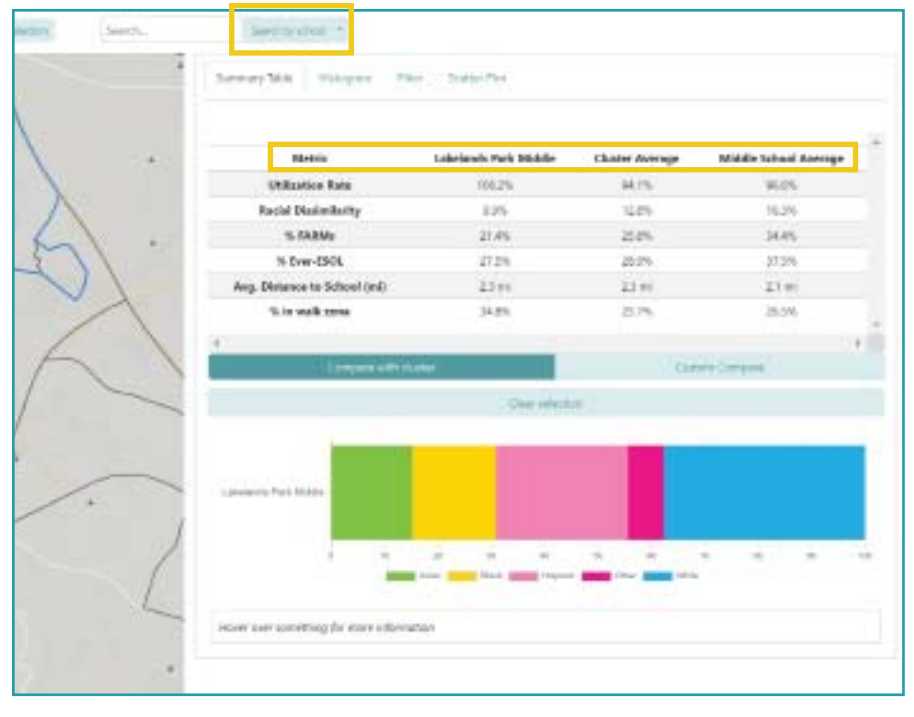

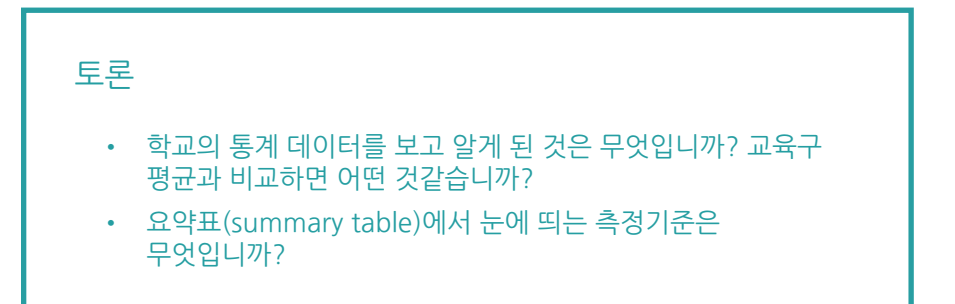

# 연습 2: 학교 비교

MCPS Districtwide Boundary Analysis

### 학교 비교

이 연습에서는, 찾은 학교를 인근 학교와 비교를 합니다. 이 비교를 통해, 다음을 이해할 수 있도록 도와줍니다:

• 내 학교는 활용도(utilization), 다양성(diversity), 근접성(proximity)면에서 이웃에 있는 학교와 비교해 볼 때 어떻습니까?

#### 1. 이웃 학교, 세 곳 찾아 보기

비교해 보고 싶은 인근 학교 세 곳을 찾아보는 방법은 두 가지가 있습니다.

- 주소로 서치: 서치 바에 주소를 치면 툴이 자동으로 주소 인근 학교 세 곳을 보여줍니다.
- 사용자 비교(Custom compare): 직접 학교 세 곳을 선택하고 싶은 경우, Custom compare를 선택합니다. 요약표에서 "사용자 비교 (custom compare)"를 클릭한 후, 지도에서 인근 학교 세 곳을 클릭합니다.

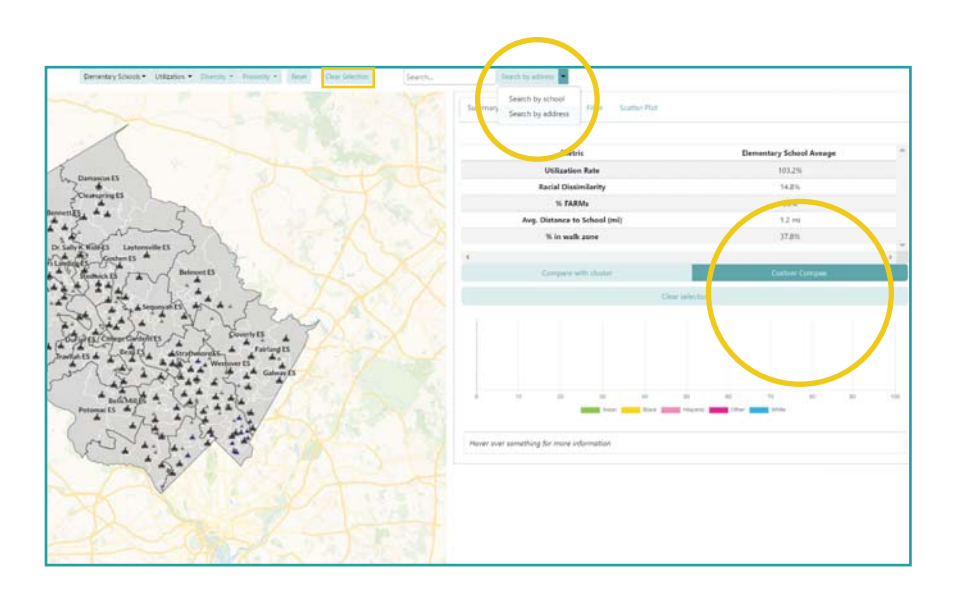

도움말: 학교를 선택하면 이 학교에 배정받는 지역이 지도에 파란색으로 표시됩니다.

**도움말**: 다른 학교를 알아 볼 경우, 툴메뉴바에서 "clear selection"을 누르고 지도에서 새 학교를 선택합니다.

### 2. 요약표(summary table) 보기

요약표는 선택한 세 개의 학교 모두의 통계와 세 학교의 평균을 보여줍니다.

- 요약표의 각 줄을 봅시다. 선택한 학교와 다른 학교를 비교하여 관찰해 봅시다.
- 4째열(평균)을 봅시다. 이는 선택한 학교의 평균을 보여주고 있습니다.

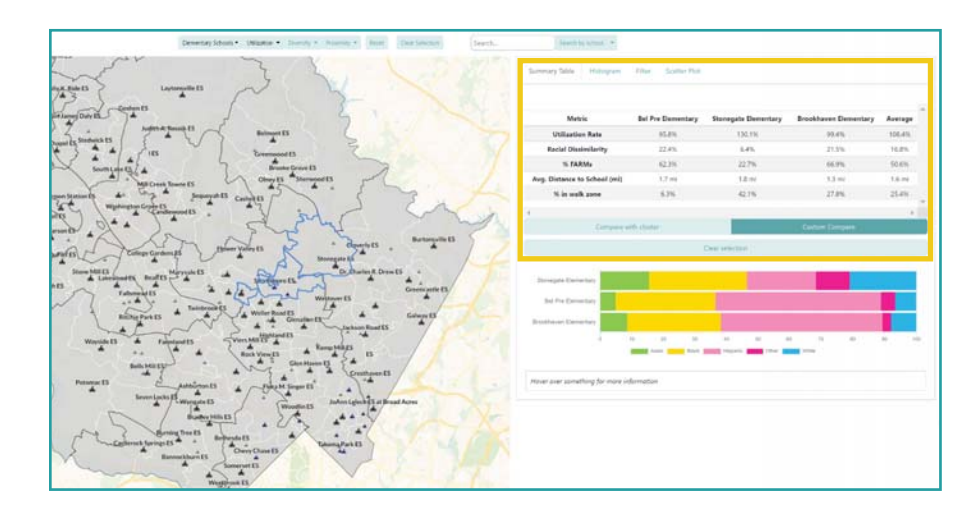

도움말: 각 학교의 인종분포구성이 요약표 아래에 나옵니다. 마우스를 막대표(bar chart) 위로 가지고 오면, 인종/ 민족 그룹 별로 나눈 백분율을 볼 수 있습니다.

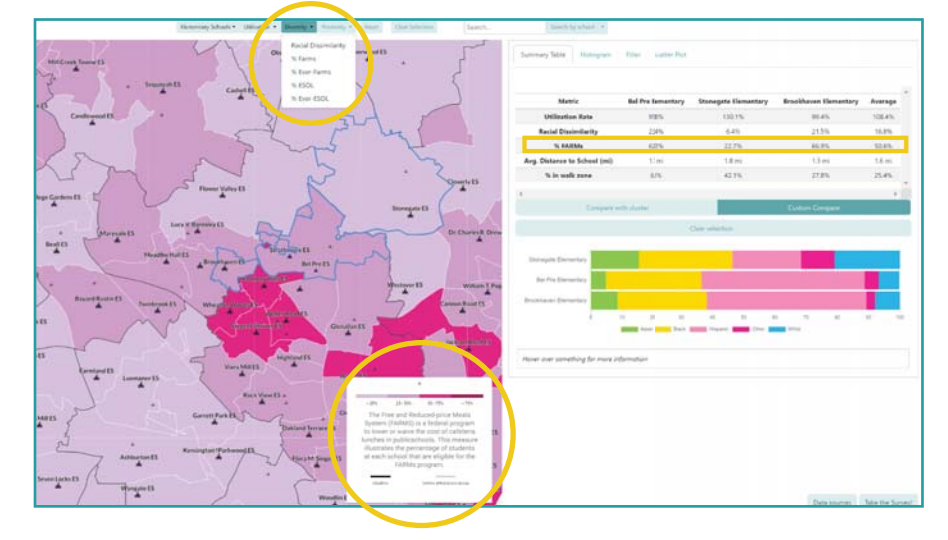

더 알아 봅시다: 요약표를 보면서 툴메뉴를 사용하여 다른 측정 기준을 적용하거나 빼봅시다. 이를 통해 각 측정 기준의 의미를 볼 수 있으며, 지도에서 비교한 것을 시각적으로 볼 수 있도록 합니다.

#### 토론

- 여러분의 학교는 인근 학교와 비교해서 어떻습니까?
- 인근 학교 간에는 몇 가지의 변형이 있습니까? 폭이 큽니까 아니면 비슷합니까?
- 요약표에서 눈에 띄는 측정기준은 무엇입니까?

# 연습 3: 경향을 더 넓게 알아보기

## 경향을 더 넓게 알아보기

이 연습에서 데이터의 특정 관점과 학교 수준에 초점을 맞추어 MCPS의 경향을 폭넓게 알아봅니다. 얘를 들어, 중학교 수준에서 ESOL 비율에 관한 경향을 어떻게 될까요? 또는, 고등학교 수준에서의 활용도 경향은 어떻게 됩니까? 이 기준과 학교 수준을 염두에 두고 다음에 관해 알아 봅시다:

- 데이터에서 값범위는 어떻게 될까요? 데이터의 양극단(extremes)을 어디일까요? (예: 이상한 점이 있는 학교는 어느 곳일까요?)
- 지역적 형태, 패턴은 무엇인가요? 교육구의 어느 학군 또는 부분이 인근 학교와 큰 격차(큰 차이)가 있습니까?

#### 1. 기준(metric)과 학교 수준(school level) 선택

• 다시 시작할 경우, 보고 싶은 metric과 school level을 선택합니다. 드롭다운 메뉴에서 학교 수준을 선택하는 것을 잊지맙시다.

### 2. 지도에서의 분표를 봅시다.

- 먼저, 지도에서 지역형태/패턴을 봅시다. 드롭다운 메뉴에서 측정기준(metric)을 선택합니다.
- 이제 지도에는 선택한 측정기준에 따라 색으로 분류된 값이 보입니다. 오른쪽 밑의 표시설명(legend)을 보고 각 색이 어느 범위에 해당하는지 봅시다.
- 관찰: 이 지도에서 어떤 패턴을 읽을 수 있나요? 생각나는 비슷한 값의 학교 그룹있나요? 아니면 다른 값의 학교 그룹이 있나요?

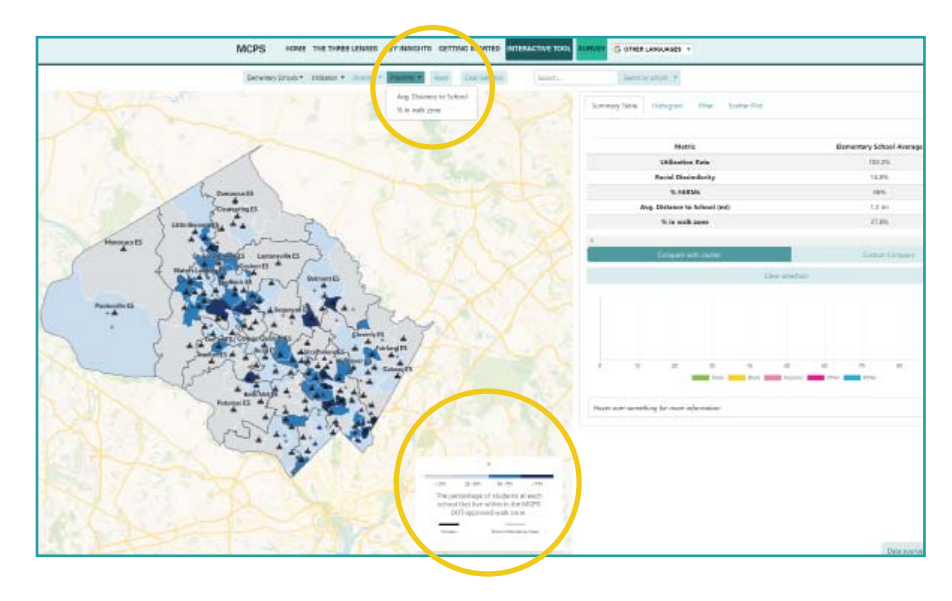

도움말: 코로플레스도(단계 구분도:choropleth map)는 데이터 값을 다른 색으로 표시한 지도입니다. 지도의 각 생은 각각 특정 값을 나타냅니다. 코로플레스도는 지역적 경향이나 데이터 패턴을 볼 수 있도록 도와줍니다.

**도움말**: 선택한 측정 기준은 표시설명 밑에 있습니다.

### 2. 막대그레프(histogram)의 분포형태를 봅시다.

- 요약탭에 있는 막대그레프 탭을 클릭하여 막대 그래프 데이터를 봅니다. 막대그래프 탭은 데이터의 값범위를 볼 수 있도록 해주며 어느 값이 제일 많은지를 볼 수 있도록 합니다.
- X축을 관찰해 봅시다. 이는 데이터에서의 전체 값 범위를 알려 줍니다. 예를 들어, 학교 범위는 0-10%부터 90-100%까지입니다.
- 다음은 Y축을 봅시다. 이는 각 범위에 해당하는 학교가 몇 학교인지를 알려줍니다. 제일 많은 가치는 무엇인가요? 분포도는 어떻게 생겼나요?

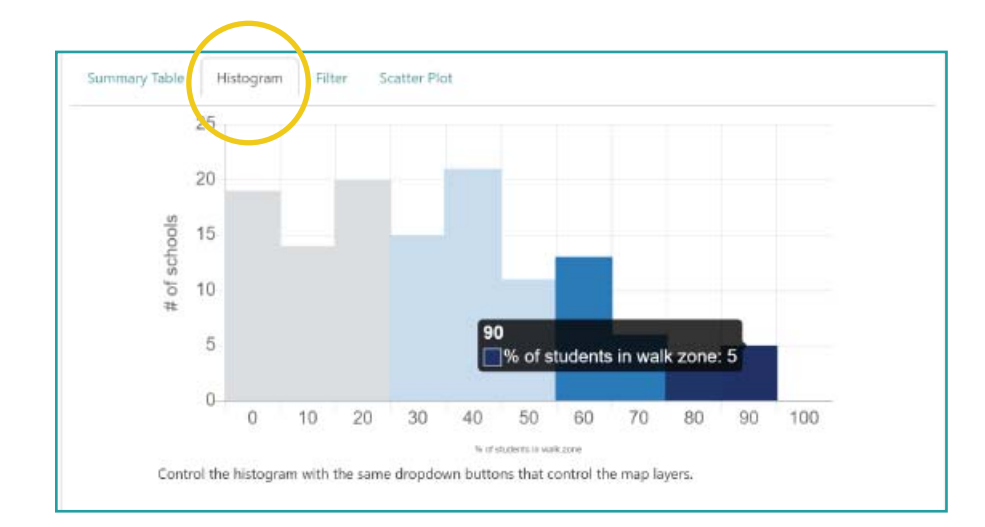

힌트: 바로 커솔을 옮겨서, 해당 범위에 해당하는 학교가 몇 학교인지 봅시다. 이 경우, 학교 5곳이 90-100%에 해당합니다.

### 3. 데이터 필터해서 보기

- 이제 데이터의 전체 분포도를 볼 수 있습니다. 지도에서 특정 범위를 볼 수 있도록 필터링을 할 수 있습니다.
- "필터(filter)"를 클릭하여 필터 텝이 보이도록 합니다. 드롭다운 메뉴에서 보고 싶은 측정기준(metric)을 선택합니다.

| Summary Table Histogram       | Filter Statter Plot |  |
|-------------------------------|---------------------|--|
| ter current layer by a number | attributes          |  |
| Filter layer by attribute 🔹   | $\smile$            |  |
| Utilization Rate              | ]                   |  |
| % FARMs                       | -<br>               |  |
| % Ever-FARMs                  | oformation          |  |
| % ESOL                        |                     |  |
| % Ever-ESOL                   |                     |  |
| Racial Dissimilarity          |                     |  |
| Avg. Distance to School (mi)  |                     |  |
|                               |                     |  |

- 그 다음에 슬라이더를 사용하여 원하는 데이터를 볼 수 있도록 범위를 설정합니다.
  이제 필터에 해당하는 학교만이 지도에 보입니다.
- 데이터에서 격리값이 더 높은 곳부터 봅시다. 그 다음 값이 낮은 곳을 봅니다. 지도에서 어떤 패턴을 읽을 수 있나요?

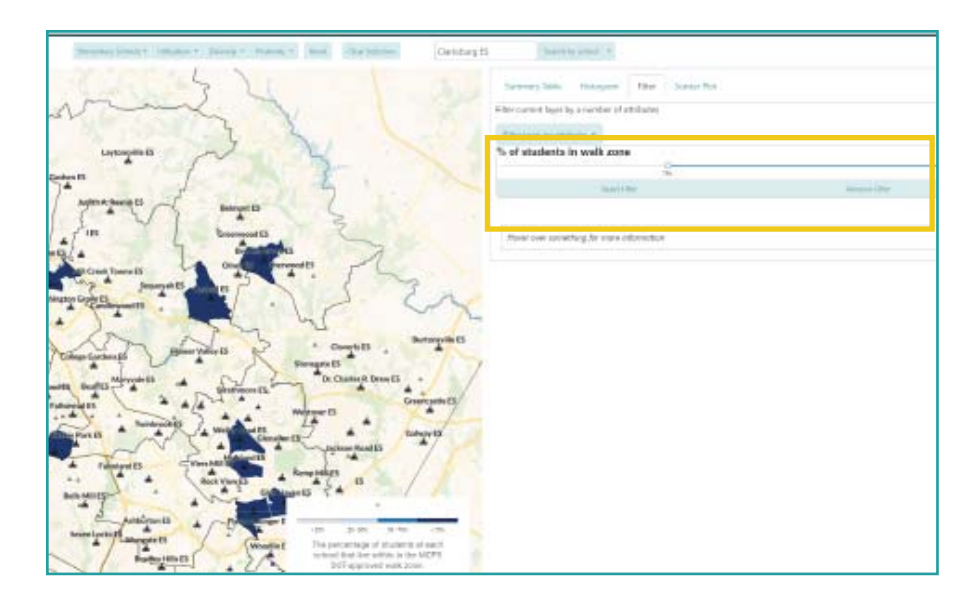

힌트: 요약표를 사용하여 교육구의 평균을 알아보고 이 평균에 필터를 사용합니다. 또는, 가이드에 명시된 것처럼 표시설명(legend)의 값을 사용합니다. 예를 들어 필터는 75% 이상의 학교를 볼 수 있습니다. (표시설명의 윗쪽)

### 3. 산점도(scatterplot)에서 두 데이터 포인트를 비교해 봅시다.

- 마지막으로 한 측정 기준이 다른 것과 어떻게 연결되어 있는지 알고 싶으실 수 있습니다. 교차로에 초점을 맞추면 어떨까요?
- "산점도(scatterplot)" 탭을 선택하여 산점도 기능을 봅시다.

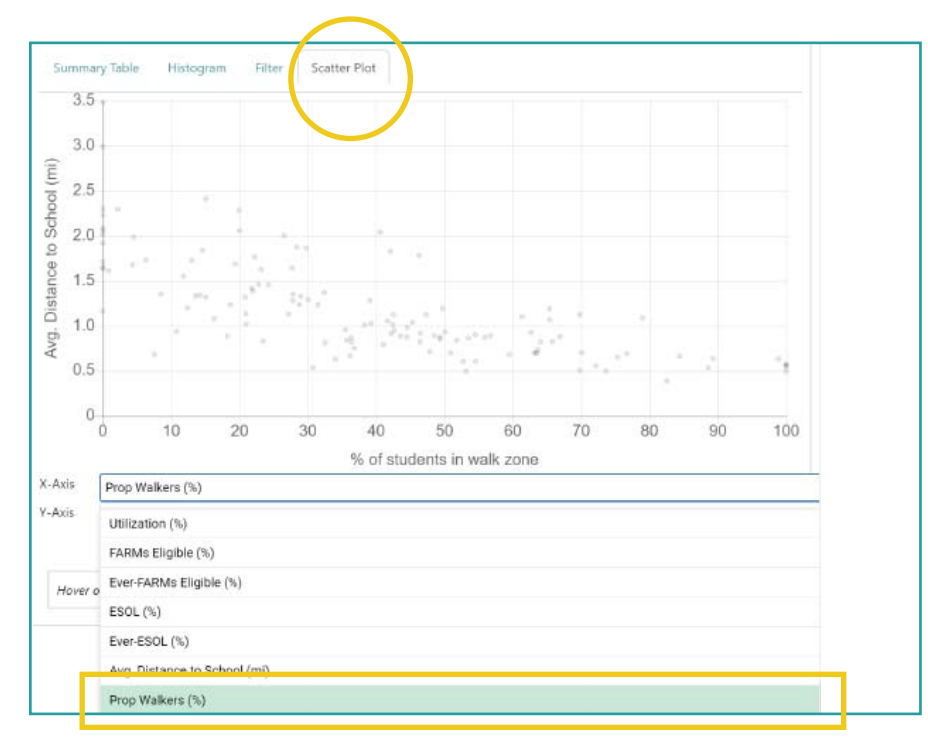

더 자세히 알아보기: 필터링을 할 때, 여러 개의 필터를 적용할 수 있습니다. 드롭다운 메뉴에서 다른 측정기준(metric) 을 선택하면 두 번째 필터이 적용됩니다. 이제, 지도에는 선택한 두 개범위의 학교 만이 보이게 됩니다.

- X축 드롭다운 메뉴에서, 측정기준을 선택합니다. X축 드롭다운 메뉴에서, 비교하고 싶은 두 번째 측정기준을 선택합니다.
- 산점도(scatterplot) 관찰: 이 두 측정기준 간에 어떤 관계가 보이나요?

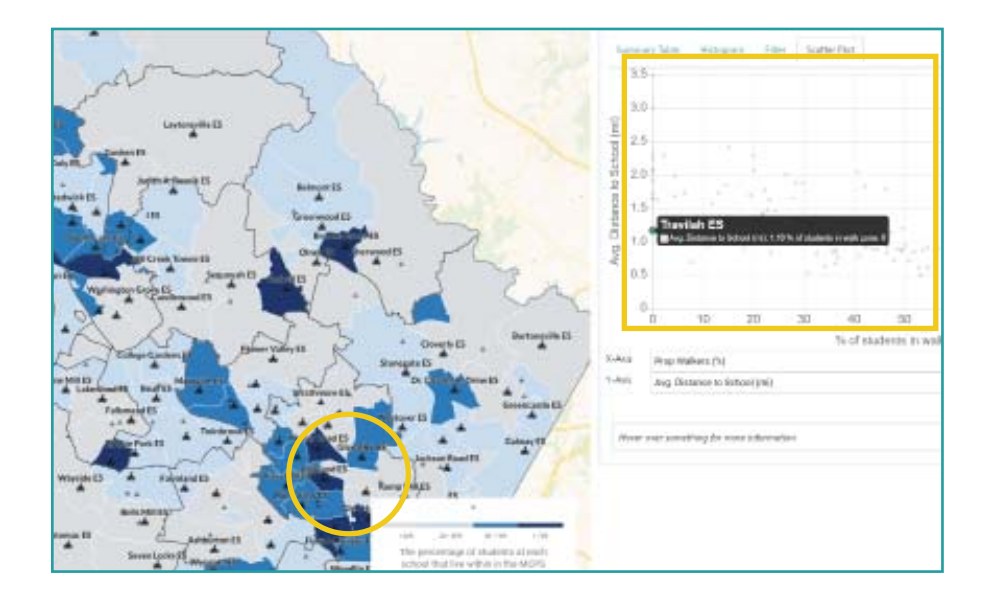

**도움말**: 산점도의 위치를 클릭하면 지도에 관련된 학교가 하이라이트됩니다. 여러 학교를 보고 싶을 경우를 위해 여러 위치를 선택할 수 있습니다.

도움말: 툴메뉴에서 "clear selection"을 클릭하면 선택한 모든 것을 지울 수 있습니다..

 다음, 데이터의 양극단이나 이상한 점을 찾아 봅니다. 눈에 띄는 점이 있나요? 학교 이름, 통계 자료와 위치를 지도에서 클릭하여 봅시다.

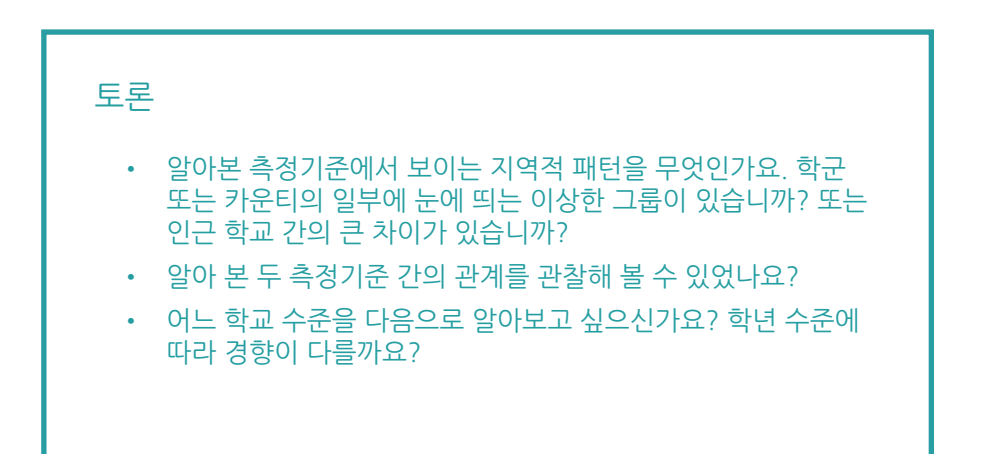

## **연습 4: 참가자 연습** 여러분의 학교의 활용도

### 여러분의 학교 활용도(Utilization)를 알아 봅 시다

이 연습에서, 우리는 활용도(utilization)에 초점을 맞추어 보겠습니다. 알아보는 학교의 활용도는 교육구 활용도와 비교해 서 어떤가요? 인근 학교와는 어떤가요? 이 연습은 다음을 이해할 수 있도록 도와줍니다:

- 우리 학교의 활용도를 알아 봅니다. 교육구 평균과 비교를 합니다.
- 두 학교 간의 활용도 균형이 잘 이루어지고 있는지 그리고 인근 두 학교와의 균형은 어떤지를 알아 봅니다.

#### 1. 세션 셋업

도움말: 활용도는 프로그램 수용에 따라 나눈 학생 등록 수를 계산한 것입니다. MCPS는 학교 수용력의 80-100% 활용을 목표로 하고 있습니다.

- 메인 메뉴에서 원하는 언어를 선택합니다.
- 툴 메뉴에서 학교 수준을 선택합니다.

#### 2. 학교 찾아 보기

• 원하는 학교는 지도에서 찾아보시거나 서치바(search bar)에서 원하는 학교 이름을 찾아 봅니다.

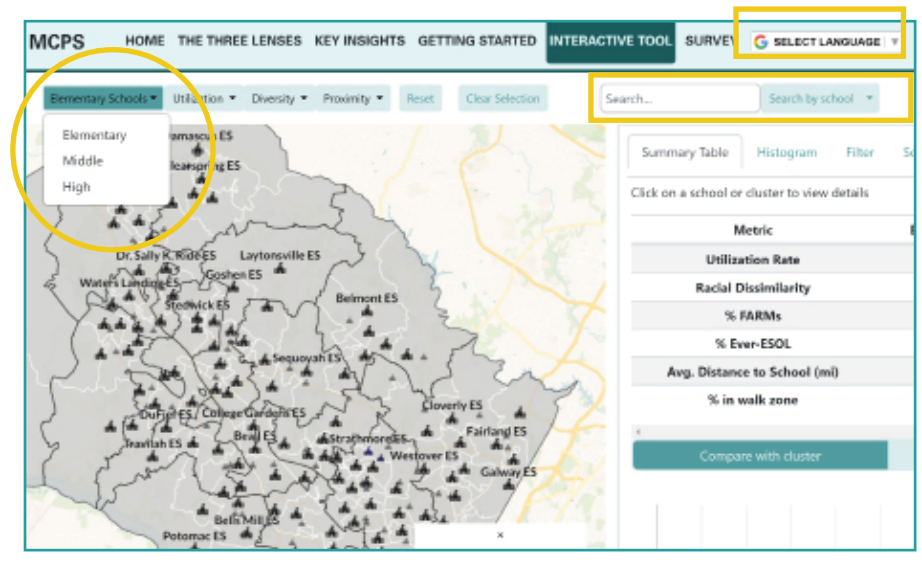

**도움말**: 기본세팅에서 IBE 지도는 초등학교를 표시합니다

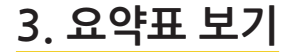

- 화면 오른쪽에 있는 "요약표(summary table)를 봅시다.
- 윗 줄에서 활용도를 찾습니다. 왼쪽부터 오른쪽으로 학교의 활용도를 학군 평균, 그리고 교육구 평균과 비교해 봅니다.

| Metric                       | Sherwood Elementary | Cluster Average | Elementary School Average |   |
|------------------------------|---------------------|-----------------|---------------------------|---|
| Utilization Rate             | 99.1%               | 94.5%           | 103.2%                    |   |
| <b>Racial Dissimilarity</b>  | 9.8%                | 10.5%           | 14.8%                     |   |
| % FARMs                      | 13.6%               | 12.9%           | 35.5%                     |   |
| % Ever-ESOL                  | 13.4%               | 11.2%           | 33.2%                     |   |
| Avg. Distance to School (mi) | 2.2 mi              | 1.4 mi          | 1.2 mi                    |   |
| % in walk zone               | 0%                  | 37.5%           | 38.6%                     |   |
|                              |                     |                 |                           | × |
| Compare with                 | cluster             |                 | Custom Compare            |   |
|                              | Clear sel           | action          |                           |   |
|                              |                     | -               | - 13 - H                  |   |
| Sherwood Elementary          |                     |                 |                           |   |
|                              |                     |                 | a da da                   |   |
| ó 10                         | 20 30 40            | 50 60           | 70 BD BO                  |   |

도움말: 고등학교를 알아볼 경우, 각 학군에 고등학교가 하나이기 때문에 학군 평균은 학교 평균과 같습니다. 고등학교가 연합학군 (consortium)인 경우, "학군 평균(cluster average)"은 연합학군 평균입니다.

- 요약표에서 "사용자 비교(custom compare)"를 선택합니다.
- 지도에서 두 인근 학교를 클릭하여 선택합니다.

4. 제일 가까이에 있는 학교와 비교하기

| Methic                          | Shermond Homestary        | Cloverly Hemendary      | Managate Densestary | Autoge |
|---------------------------------|---------------------------|-------------------------|---------------------|--------|
| Utilization Rate                | 38.7%                     | 110.9%                  | 130:1%              | 133.2% |
| Reciel Dissimiliarity           | 2.8%                      | 23.2%                   | 6.4%                | 1129   |
| 's failste                      | 1149                      | 18.96                   | 22.7%               | 18.4%  |
| % Ever 2506                     | (3.4%)                    | 25.7%                   | 98.1%               | 19%    |
| Avg. Distance to School (mil)   | 2214                      | 21=                     | 3.8.44              | 2.00   |
| X in welk pone                  | 2.00                      | 0%                      | 42.15               | 14%    |
| 14.7                            |                           |                         |                     |        |
| ( Dispersion                    |                           |                         | Dames Dargan        |        |
|                                 |                           |                         |                     |        |
| Dury Density                    |                           |                         |                     |        |
| Surger Francisco                |                           |                         |                     |        |
| Manual Researchery              | Contraction of the second |                         |                     |        |
|                                 |                           | 4 4 4                   | A                   | 10 1   |
|                                 | State State State State   | Transfer and the second | - Can               |        |
|                                 |                           |                         |                     |        |
| second an exactly on the second | Southed Saint             |                         |                     |        |

 이제, 요약표는 내 학교와 선택한 두 학교의 통계를 볼 수 있게 되었습니다. 내 번째 칸은 세 학교의 평균 활용도를 보여줍니다. 도움말: 지도에서 선택한 학교는 파랑색 아웃라인으로 하이라이트되어 표시됩니다. 리셋하여 다른 학교를 선택할려면, 툴메뉴에서 "clear selection"을 클릭하면 됩니다.

| 토론 |                                                                                     |
|----|-------------------------------------------------------------------------------------|
| •  | 교육구 평균과 비교해 보았을 때, 여러분의 학교는 어떤<br>것같습니까? 학의 평균과 비교하면 어떻습니까?                         |
| •  | 여러분의 학교와 인근 학교가 활용도에서 균형을 잘 이루고<br>있다고 생각합니까? 왜 그렇게 생각하십니까? 아닐 경우, 왜<br>아니라고 생각합니까? |
| •  | 이 연습을 보고 놀란 부분이 있습니까?                                                               |

MCPS 교육구 전체 경계 분석 상호작용 학군경계 익스플로러 (Interactive Boundary Explorer)